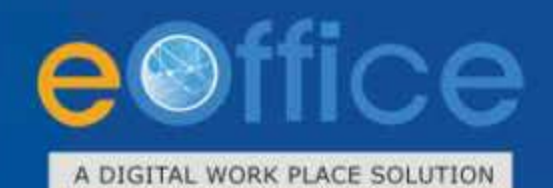

## SPARROW

Smart Performance Appraisal Report Recording Online Window - Implementation Guidelines

SPARROW

Prepared by National Informatics Centre

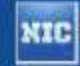

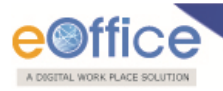

## **Table of Contents**

| 1. Introduction                         |
|-----------------------------------------|
| 2. Prerequisites:                       |
| 2.1 NIC email ID4                       |
| 2.2 Digital Signing Certificate (DSC)4  |
| 2.3 eSign                               |
| 2.4 NIC Net/ Internet                   |
| 2.5 Browser Compatibility               |
| 3. Application Flow                     |
| 3.1 Login Steps in SPARROW              |
| 3.2 Access PAR7                         |
| 3.2.1 DSC Enrollment:                   |
| 3.2.2 Steps to Access APAR using DSC7   |
| 3.2.3 Aadhaar Registration7             |
| 3.2.4 Steps to Access APAR using eSign7 |
| Annexure I10                            |
| Annexure II                             |
| Annexure III                            |
| Annexure IV15                           |

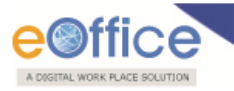

## **1. Introduction**

The electronic Annual Performance Appraisal Report (SPARROW) is an online system based on the comprehensive performance appraisal dossier that is maintained for each member of Service by the State Government/ Central Government. The aim of the system is to facilitates the electronic filling of PAR by officers in a way that is not only user friendly but also allows to fill from anywhere anytime as per their convenience.

PAR filling process starts at the beginning of the financial year. The PAR Manager creates the workflow of the individual officer. The custodian generates the PAR of the respective Organization officers and sends the blank PAR forms to the individual officer. The officer fills the PAR for further submission to his/ her Reporting officer. The PAR moves from Reporting officer to Reviewing officer and to Accepting officer mandatorily marking CR Section a slip.

There are some prerequisites that need to be fulfilled before implementing the application.

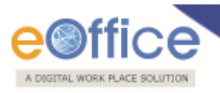

## 2. Prerequisites:

## 2.1 NIC email ID

Note: The detailed steps regarding getting the NIC email Id are explained in <u>Annexure I</u>.

## 2.2 Digital Signing Certificate (DSC)

Note: The detailed steps regarding installation of the DSC are explained in <u>Annexure II</u>.

### 2.3 eSign

Note: For using the eSign Aadhaar number should be registered in the application.

### 2.4 NIC Net/ Internet

The user should have NIC Net and internet connectivity in their system.

NIC Net is the network connectivity provided by NIC which allows user to access SPARROW application.

## 2.5 Browser Compatibility

The SPARROW application is compatible in all the three browsers i.e. Internet explorer, Mozilla Firefox and Chrome; however in case of DSC the application is incompatible with chrome browser.

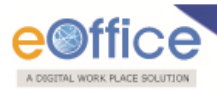

## **3. Application Flow**

## **3.1 Login Steps in SPARROW**

**Step 1:** For accessing the SPARROW application visit the SPARROW URL using the browsers like IE 11 or Mozilla Firefox.

**Step 2:** A window will appear as shown in **Fig.SPARROW.4**, enter the credentials, username for SPARROW will be NIC email ID (before the '@' sign) if officer's NIC email ID is one of among types i.e., <u>abc@nic.in</u>, <u>abc@ais.nic.in</u> or <u>abc@gov.in</u> and password will be the same as password of NIC email ID.

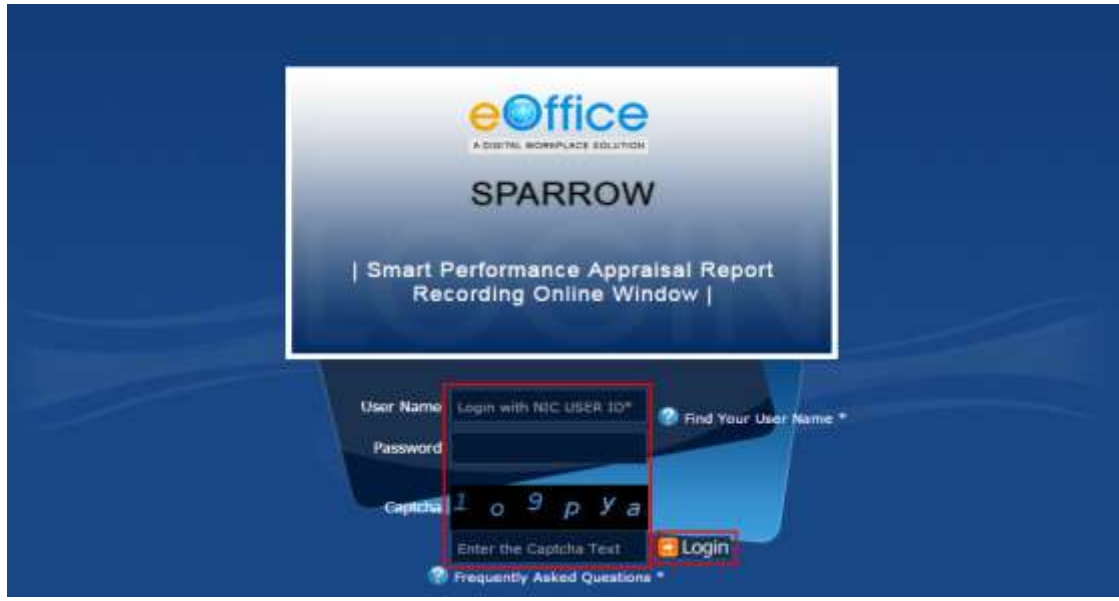

Fig.SPARROW.4

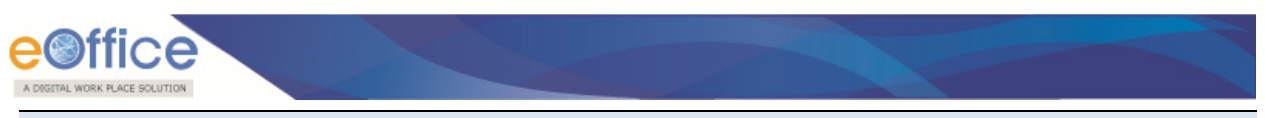

Note: If the officer does not know the Username, he/she can use the link Find Your User Name as shown in Fig.SPARROW.5 by entering the details like service, email ID, Aadhaar No. etc.

| Know Your User Name       |            |           | × |   |
|---------------------------|------------|-----------|---|---|
| Know Yo                   | ur.        | Jser Name |   |   |
| Service Id /Civil List Id | 2          |           |   |   |
| Service                   | ÷.         |           |   |   |
| Email Id (NIC Mail Id)    | 1          |           |   |   |
| Mobile No                 |            |           |   |   |
| Aadhaar No                |            |           |   |   |
|                           |            | Sinarch   |   |   |
|                           |            |           |   |   |
|                           |            |           |   |   |
| Fig.SPA                   | <b>A</b> F | RROW.5    |   | - |

**Step 3:** As a result the screen appears is shown in **Fig.SPARROW.6** to access the application.

| SPARROW                             | Nonie + Intine                                                                                                    |
|-------------------------------------|----------------------------------------------------------------------------------------------------|
| · Settera                           | bita.                                                                                                    |
| 6 Serd                              |                                                                                                    |
| + Delegation                        | By Well (M) Alasses (1997) Declaration of the                                                                                                    |
| <ul> <li>User Assistance</li> </ul> | Ritandari Rozewentation Reference Meteranal To President                                                                                                    |
| - Douber                            | 2010x 10 • Results                                                                                                    |
| Etzoli                              | Company of the second second second second second second second second second second second second second second                                                                                                    |
|                                     | SHOL & APARTO PHENETYPE PROVIDE SHIERDY PARE CONTROL OF CONTROL OF |
| A SHORE STREET, SHORE               | No dala averado en tatro                                                                                                    |
|                                     | Discourg City D of Commens Print Last                                                                                                    |
|                                     |                                                                                                    |
|                                     |                                                                                                    |

### Fig.SPARROW.6

Note: In case of Invalid Login, officer should reset the NIC email id password.

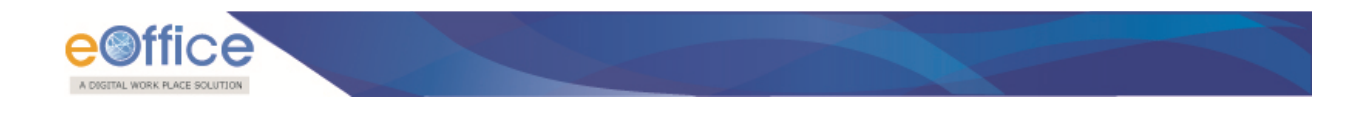

### **3.2 Access PAR**

Officer can access the PAR through two ways:

- 1) DSC
- 2) eSign

**3.2.1 DSC Enrollment:** 

Note: To enroll the DSC refer the steps mentioned in <u>Annexure III</u>.

3.2.2 Steps to Access APAR using DSC

#### **Step 1:** Click on **Inbox**→**My PAR**.

Step 2: Open the APAR by clicking on PAR ID as in Fig.SPARROW.7.

| 8.4                       | Area a titus                                                                                                    |
|---------------------------|----------------------------------------------------------------------------------------------------|
| -                         | Meet 2                                                                                                    |
| -                         | A MARY SHOWS I SHOW IN                                                                                                    |
| -                         |                                                                                                    |
|                           | Roomer Berl Parenters Parenters Parenters Parenters                                                                                                    |
| k i                       | Rome And Partyre "Appendix "Appendix "Appendix "Appendix "Appendix "Appendix "Appendix "Appendix "Appendix "                                                                                                    |
| -                         | Anne And<br>Sector Toperator Theme Themes Themes<br>Sector 2 June 1 Anno 1 Anno 1 Anno 1 Anno 1 Anno 1<br>Anno 1 Anno 1 Anno 1 Anno 1 Anno 1 Anno 1 Anno 1 Anno 1 Anno 1 Anno 1 Anno 1 Anno 1 Anno 1 Anno 1 Anno 1 Anno 1                                                                                                     |
| kaan<br>K<br>Lamageoplank | Name         Marcal Data         Parameter         Parameter         P |

Fig.SPARRPOW.7

**Step 3:** After filling the PAR click on Send to Reporting authority button.

Step 4: A Pop-up window will appear enter the DSC pin.

Step 5: A message will appear that the PAR is sent successfully.

3.2.3 Aadhaar Registration

Note:

For Aadhaar Registration refer the steps mentioned in Annexure IV.

#### 3.2.4 Steps to Access APAR using eSign

Step 1: Click on Submit with eSign (Send To Employee) button, as shown in Fig.SPARRPOW.8

|                                                                                                    |                           |                                 | Sman       | t Performan       | ca Appraisal Repor       | t Recording   | Online Wind  | ow             |             | USER I (Officer-AP) - 1<br>Update Authors Econolitote |
|----------------------------------------------------------------------------------------------------|---------------------------|---------------------------------|------------|-------------------|--------------------------|---------------|--------------|----------------|-------------|-------------------------------------------------------|
| MHOW                                                                                                    | Home + ePo                | em + Generation                 |            |                   |                          |               |              |                |             |                                                       |
| (Dec.)                                                                                                    | Officer time              | ne:User 1 + Cadre               | Andhr      | a Pradesh Se      | rvice (IAS Genigration : | RETIRED Batch | 1990 Aseesam | ent Period : 0 | 1/04/2015 1 | 31/03/2016                                            |
| ane - S                                                                                                    | and a second second       |                                 |            |                   |                          |               |              |                |             |                                                       |
| insention -                                                                                                    | Standurd                  |                                 |            |                   |                          |               |              |                |             |                                                       |
| ner Annistanie                                                                                                 | Section 1                 |                                 |            |                   |                          |               |              |                |             |                                                       |
| witi                                                                                                    | Baut: Inform              | tabon (To be filled in to Admir | nlatration | Dieisiam/metalam  | net Department)          |               |              |                |             |                                                       |
| Ver hill levy                                                                                                  | 1. Name of the Officer    |                                 |            |                   |                          |               |              |                |             |                                                       |
| her warmer and a second second second second second second second second second second second second second se | reported                  | R. K.Nimai Singh                |            |                   |                          |               |              |                |             |                                                       |
| 160                                                                                                    | 2. Service                | IAB                             |            | à Cadre           | MANIPUR TRIPORA          |               |              |                |             |                                                       |
| мо                                                                                                    | 4. Year of                | 1990                            |            | 6. Date of Buth   | 13/00/1054               | 100           |              |                |             |                                                       |
| NC KANAN STATION                                                                                               | opotroent                 | 0.00                            |            |                   |                          |               |              |                |             |                                                       |
| upportationplbesk                                                                                              | 6: Present<br>Grade       |                                 |            | 7 Present<br>Post |                          |               |              |                |             |                                                       |
| toles Detail                                                                                                   | 9. Date of                |                                 |            |                   |                          |               |              |                |             |                                                       |
| Auge outcome                                                                                                   | Appaintment<br>to Present | ~                               | 137.1      |                   |                          |               |              |                |             |                                                       |
| Non-                                                                                                    | Post                      | 0                               |            |                   |                          |               |              |                |             |                                                       |
|                                                                                                    | 9 Reporting.              | Reviewing and Accepting Aut     | thorilian  |                   |                          |               |              |                | 2           |                                                       |
| a) Clarminan                                                                                                   | 011070270                 |                                 |            |                   |                          |               | Period Works | d              |             |                                                       |
|                                                                                                    | Authorit                  | ty Name                         |            | De                | signation                | Freedo Dantes | To D         |                |             |                                                       |

Fig.SPARRPOW.8

**Step 2:** Select the check box and click on **I agree** button, **Fig.SPARRPOW.9**. An alert window appears click on **OK** button; user will get an OTP (One Time Password) on the mobile number registered with Aadhaar Number

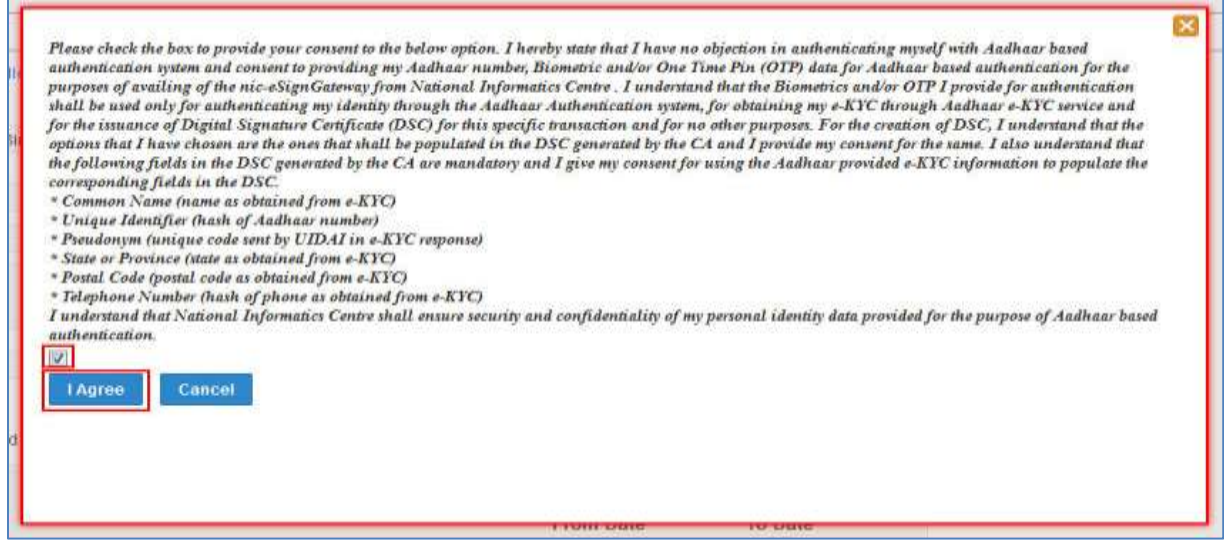

#### Fig.SPARRPOW.9

Step 3: Enter the OTP and click on verify with eSign button, as shown in Fig.SPARRPOW.10

| NH4                                                                                                    |
|----------------------------------------------------------------------------------------------------|
| eSigning and sending                                                                                                    |
| Please wait for the OTP to be sent by eSign Service Provider (C-DAC)/ UIDAI on your Registered Mobile                                        |
| Number                                                                                                    |
| Enter OTP (The Unique Number Received On Your Registered Mobile Number with UIDAL)                                                           |
| Submit With e Sign                                                                                                    |
| Restrict to restrict OTD                                                                                                    |
| Problem in getting OTP -                                                                                                    |
| 3) Please ensure that your mobile number is registered with UIDAI and can be verified through<br>https://ssup.uidai.gov.in/web/guest/update. |
| 3.) National Informatics Centre is using services of C-DAC for eSign, there might be a problem at C-DAC<br>eSign service.                    |

Fig.SPARRPOW.10

| Step 4: The message prompts is shown in Fig.SPARRPOW. |
|-------------------------------------------------------|
|-------------------------------------------------------|

| PAR ID 2016-01042015-31032016-2929 has been successfully sent to<br>01MT014010) - RETIRED | User 1 |
|-------------------------------------------------------------------------------------------|--------|
| 92                                                                                        |        |
|                                                                                           |        |
|                                                                                           |        |

Fig.SPARRPOW.11

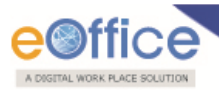

## **Annexure I**

### Steps for getting NIC email ID

All officials of implementing department must have NIC email Ids for login into eOffice (SPARROW) application. For obtaining NIC email ID, user needs to perform the following steps:

**Step 1:** User can download the forms for email account creation (individual/group) using the following links:

For Individual Subscription: http://mailnicin/docs/MailService\_e-mail\_Subscription\_FormVer0p7pdf

For Bulk Subscription: http://mailnicin/docs/MailService\_Bulk\_e-mail\_Subscription\_FormVer0p7pdf

**Steps 2:** The users will now fill the above downloaded form, get it signed from Competent Authority department and then submit it to NIC Coordinator of the department for email ID creation.

Note:

The form should be filled in CAPITAL LETTERS. Signatures of Competent Authority and NIC Coordinator of the department must be with date and seal. All the fields must be filled.

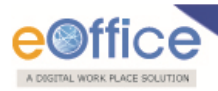

## Annexure II

**Digital Signature Certificate** (DSC) is the digital equivalent of physical, or paper certificates. DSC provides a secure way of accessing the application and can be presented electronically to prove one's identity or one's right to access information or services on the internet. DSC is available in the form of a smart card or USB eToken.

A digital signature uses the system of Public Key encryption to verify that a document has not been altered. Public key encryption (PKE) uses a system of two keys:

- A private key, which only you use (and should protect with a well-chosen, carefully, protected passphrase); and
- A public key, which other people use. Public keys are often stored on public key servers.

### Pre-requisites for DSC Installation:

- 1. JAVA Installation
- 2. JAVA Security Settings
- 3. Middleware (USB Token Driver) Installation

### Following steps will be followed to acquire the DSC:

**Step 1:** Obtain DSC from Certifying Authority (CA) as follows:

- Fill up and submit the duly signed DSC form to CA (For digital signature and non-deputation certificates).
- Get the DSC token (hardware).

### **Digital Signature Certificates (DSC) Installation Process:**

### Following steps will be followed to install DSC:

Step 1: Install JRE

• Download Java version 1.8 if not available already on your desktop/ laptop.

### Step 2: Configure Java Security Settings

- Open Java from control panel
- Go to security tab and set security level to Medium/ Low.

### **Step 3:** Install Middleware (Token Drivers)

- Download the DSC token drivers provided by CA.
- Install the DSC token driver.

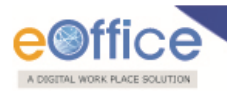

Note: The DSC is applicable for 2 years.

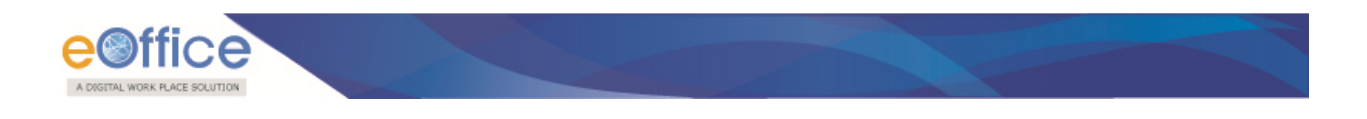

## **Annexure III**

Steps to Enroll DSC with SPARROW application:

| Step1: Plug DSC, c | lick Enroll (Enroll) link under DSC ( | ) module and click DSC Registration ( |
|--------------------|---------------------------------------|---------------------------------------|
| DSC Registration   | ) Button, as shown in Fig.SPARROW.12  |                                       |

| Index :                | Shoe 10 • 1        | Pesuite             |                          |       |                        |   | P                     | . De    | writed P |
|------------------------|--------------------|---------------------|--------------------------|-------|------------------------|---|-----------------------|---------|----------|
| Seet                   | 1.00               | Contribute Anima to | Collificate Alies Normal |       | contract investigation | ÷ | Certificate issued By | -       |          |
| Dear Assistance        |                    |                     |                          | N9 88 | ovalable il table      |   | 11000-0010-0000       |         |          |
| Disser                 | Showing 0 to 0 p   | f Synthiae.         |                          |       |                        |   |                       | Previou | s 54     |
| otc                    | Trace Transmission |                     |                          |       |                        |   |                       |         |          |
| Andrew WE Harts Device |                    |                     |                          |       |                        |   |                       |         |          |
|                        |                    |                     |                          |       |                        |   |                       |         |          |
| and and and            |                    |                     |                          |       |                        |   |                       |         |          |
| d Sal                  |                    |                     |                          |       |                        |   |                       |         |          |

### Fig.SPARROW.12

Step 2: Select the enrolled certificates and click Register (Register) Button as shown in Fig.SPARROW.13

| Treen to near your Coptal Continue internation<br>and g<br>Contain<br>Societie<br>Containen | n<br>Jacob Du<br>and Salah and Salah and Salah | Invet fr. | Teps<br>(K 1982) K.K. mused by any   | Costs Des<br>History Costs Office State     |
|---------------------------------------------------------------------------------------------|------------------------------------------------|-----------|--------------------------------------|---------------------------------------------|
| gros<br>Oten<br>Southa<br>Control                                                           | laned To                                       | inattr    | Trans<br>In Constant Annual Ingenige | Copie Deco<br>Visinge et la canció ser José |
| Seriel the                                                                                  | iner b<br>Bestellander state                   | level 5:  | Jan<br>Levense and Leven             | Crate Dea<br>History (Caracter State        |
|                                                                                             |                                                |           |                                      |                                             |
|                                                                                             |                                                | Regate    |                                      |                                             |
|                                                                                             |                                                |           |                                      |                                             |
|                                                                                             |                                                |           |                                      |                                             |
|                                                                                             |                                                | Είσ SPΔR  | Fig. SPARROW, 13                     | Fig. SPARROW 13                             |

Step 3: Enter User PIN and click Login (Login) Button as shown in Fig.SPARROW.14

| Harry & QOC Rept                       | tetrature)                                    |                          |            |      |              |
|----------------------------------------|-----------------------------------------------|--------------------------|------------|------|--------------|
| DIC Excellence                         |                                               |                          |            |      |              |
| Passa montpare                         | Terrer to real your Digital Coldinate enforce | allais                   |            |      |              |
| Digital Deritticals : S                | 17/12                                         |                          |            |      |              |
| Crubel Offe                            | to O Date                                     |                          |            |      |              |
| Contraction of the                     |                                               |                          |            |      |              |
|                                        | Sanalite                                      | Verty User 701           | terest for | Tele | Crait v Date |
|                                        |                                               | Construction of the      |            |      |              |
|                                        |                                               | and they will your item? | 82         |      |              |
|                                        |                                               | Star with your law ?     | 8          |      |              |
| iiiiiiiiiiiiiiiiiiiiiiiiiiiiiiiiiiiiii |                                               | Biter with your line ?   | 8          |      |              |

### Fig.SPARROW.14

**Step 4:** A message prompts, '**The DSC has been registered successfully**', click **OK** (**OK**) as shown in **Fig.SPARROW.15** 

| ROW           | Harts + COC Hegelastery    |                                            |       |                                   |      |             |
|---------------|----------------------------|--------------------------------------------|-------|-----------------------------------|------|-------------|
| -             | Diff Conditioners          |                                            |       |                                   |      |             |
| al view of    | Please montriour a Taxanto | rived your Digital Certificale Information | *1    |                                   |      |             |
| Australia     | Cristel Office O           | 0 am                                       |       |                                   |      |             |
|               | COLUMN A COLUMN            |                                            | Money |                                   |      |             |
| -             | 2 <b>8</b> 2               | Saing) No.                                 | 10.   | and an entry of the second second | 7,00 | Bage y Date |
|               |                            |                                            |       | Financial Statements              |      |             |
| ersgrink firm |                            |                                            |       | OK                                |      |             |
| -             |                            |                                            | -     |                                   |      |             |
|               |                            |                                            |       |                                   |      |             |

### Fig.SPARROW.15

Step 5: User can view the registered DSC (Active), as shown in Fig.SPARROW.16

| IN RROW                                                                                        | Huns -  | COC + Hapetolym<br>• Pasada |                              |                                                                                                    |                                                                                                    | р.       | 1   |      |
|------------------------------------------------------------------------------------------------|---------|-----------------------------|------------------------------|----------------------------------------------------------------------------------------------------|----------------------------------------------------------------------------------------------------|----------|-----|------|
| 111                                                                                            | - 100   | Collected Services - 4      | Contracto Marshami           | a composition to                                                                                                    | Consecution (                                                                                                    | 1 100    |     |      |
| <ul> <li>Designation</li> <li>Unit Assistance</li> <li>Designation</li> <li>Descala</li> </ul> | 4       | C040808170                  | ТЕПТ ВАДОНА ВАЗА-<br>УНКОВДО | Courtis ar way ze ranke.<br>Servey a labor to do a table to the transformation of the owned at the owned at the | Dis-chiCalle Southees CA 2014,<br>DO 2014 Intra-2011, DVF2<br>Informer, STREET In Restandary S<br>S Rate, Altracebourd, STr-Gajana<br>DD-214 VTr-30054,<br>DJ-Callfying individir, Cr-Dupalia<br>Machada Upter Feditpoint and<br>Dhermital Landes, CHII | Adhur    |     | a    |
| havightee                                                                                      | Doort ( | to 1 of 1 writing           |                              |                                                                                                    |                                                                                                    | Printers | 1.1 | net. |
| PRISM<br>• Destender                                                                           | pace    | apartaman di Beardhain 200  |                              |                                                                                                    |                                                                                                    |          |     |      |

#### Fig.SPARROW.16

| Note:                                                                                     |                          |
|-------------------------------------------------------------------------------------------|--------------------------|
| To deactivate registered DSC, click Deactivate DSC (<br>Inactive DCS cannot be activated. | Deactivate DSC ) button. |

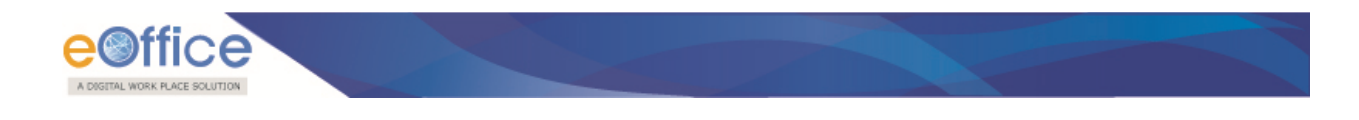

## **Annexure IV**

### Steps to Verify Aadhaar Number with SPARROW application

**Step1:** Visit the SPARROW URL using the browsers like IE 10 or Mozilla Firefox.

Step 2: A window will appear as in Fig.SPARRPOW.17, click the Continue button.

|                                                                      | Close Contin                                     |
|----------------------------------------------------------------------|--------------------------------------------------|
| SPARROW Application is now eSign enabled                             |                                                  |
| or Articott Application is now coigh chapica.                        |                                                  |
|                                                                      |                                                  |
| For using eSign                                                      |                                                  |
| 1.) User must have an Aadhaar Number and a mobile number regi        | stered with Aadhaar.                             |
| 2.) User has to update his Aadhaar number in SPARROW applicati       | ion and then verify it. For verification, he has |
| to enter OTP received on the Aadhaar registered mobile. Once v       | rerified, Aadhaar gets registered and updated    |
| in SAPRROW. Once verified and updated in SPARROW it can not b        | se updated again.                                |
| 3.) User can now use eSign in SPARROW to digitally sign. As part     | t of the eSigning process , he will be required  |
| to enter the OTP received on the Aadhaar registered mobile. Aft      | ter successful OTP entry in SPARROW , eSign      |
| provider will complete the digital signing of content and return ba  | ack to SPARROW .                                 |
| What is e8ign7                                                       |                                                  |
| eSign is an innovative initiative for allowing easy, efficient, and  | d secure signing of electronic documents by      |
| authenticating signer using Aadhaar eKYC services. With this ser     | vice, any Aadhaar holder can digitally sign an   |
| electronic document without having to obtain a physical di           | igital signature dongle through OTP based        |
| authentication. The user should have 12 digits Aadhaar Number        | r. For OTP based authentication, the mobile      |
| number should be registered with Aadhaar number at the time of       | Aadhaar Registration.                            |
| For OTP Verification kindly refer the link https://ssup.uidai.gov.in | /web/guest/update.                               |

Fig.SPARRPOW.17

**Step 3:** Another window appears as shown in **Fig.SPARRPOW.18**. Enter the credentials, username for SPARROW will be NIC email ID (before the '@' sign) if officer's NIC email ID is one of among types i.e., <u>abc@nic.in</u>, <u>abc@ifs.nic.in</u> or <u>abc@gov.in</u> and password will be the same as password of NIC email ID and Click on **Login** button.

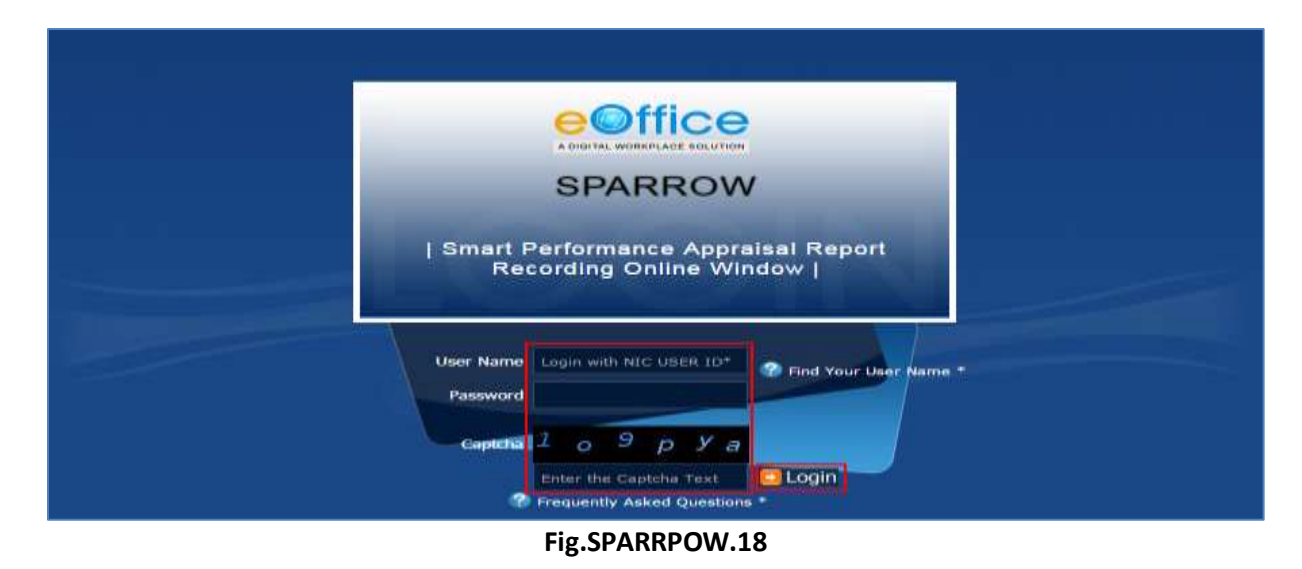

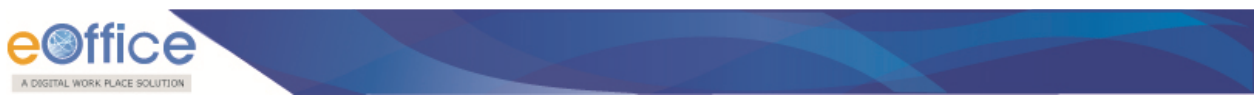

**Step 4:** After login, **User Information** page appears, enter the Aadhaar number and click on **Verify and Update** button as shown in **Fig.SPARRPOW.19** 

| -Aadhaar detail for eSign— |            |        |            |
|----------------------------|------------|--------|------------|
| Aadhaar Number             | 0          | Verify | and Update |
| Alert Information          |            |        |            |
| 🗇 Please do not show me t  | this again |        |            |
| Close                      |            |        |            |
|                            |            |        |            |
|                            |            |        |            |
|                            |            |        |            |
|                            |            |        |            |

Fig.SPARRPOW.19

**Step 5:** Select the check box and click on **I agree** button, **Fig.SPARRPOW.20**. User will get an OTP (One Time Password) on the mobile number registered with Aadhaar Number

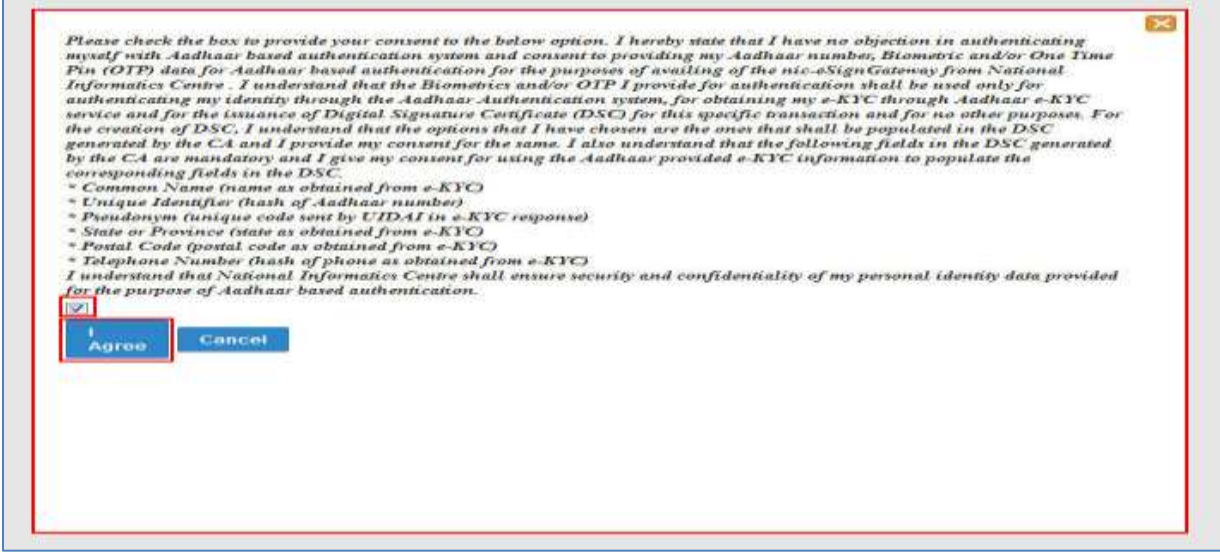

Fig.SPARRPOW.20

Step 6: Enter the OTP and click on verify with eSign button, as shown in Fig.SPARRPOW.21

| - |                                                                                                    |
|---|----------------------------------------------------------------------------------------------------|
|   | esigning and sending                                                                                                    |
|   | Please wait for the OTP to be sent by eSigh Service Provider (C-DAC)/ UIDAI on your Registered Mobile<br>Number                                                |
|   | Enter OTP (The Unique Number Received On Your Registered Mobile Number with UIDAL) Verify with e Sign                                                          |
|   | Problem in getting OTP -                                                                                                    |
|   | 1.) Please ensure that your Aadhaar Number is registered with SPARROW is valid.                                                                                |
|   | <ol> <li>Please ensure that your mobile number is registered with UIDAI and can be verified through<br/>https://ssup.uidai.gov/in/web/guest/update.</li> </ol> |
|   | <ol> <li>National informatics Centre is using services of C-DAC for eSign, there might be a problem at C-DAC<br/>eSign service.</li> </ol>                     |
|   |                                                                                                    |

Fig.SPARRPOW.21

Step 7: As a result message prompts "Verified successfully", shown in Fig.SPARRPOW.22

| Aadhaar detail for eSign-<br>Aadhaar detail for eSign- | 1258740564259                      |  |
|--------------------------------------------------------|------------------------------------|--|
| Alert Information  Mobile Number Email Id              | 3565656565     jhnjhjhjh@gmail.com |  |
| Please do not show me                                  | his again                          |  |

### Fig.SPARRPOW.22

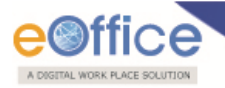

# eOffice Project Division National Informatics Centre

Department of Electronics and Information Technology Ministry of Communications and Information Technology A-Block, CGO Complex, Lodhi Road, New Delhi - 110003 India

NIC-EOF-EPAR-GDI-002

18